#### Criar galeria de fotos

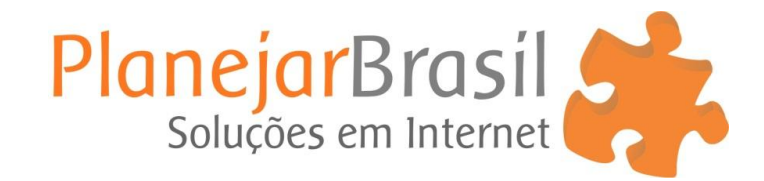

#### 1º Acesse o painel do site

| Nome de usuário                                         |
|---------------------------------------------------------|
| Lembrar-me Login Perdeu a senha? + Voltar para Play Tur |
|                                                         |
|                                                         |

( Antes de inserir as fotos será necessário criar uma galeria ) 2º Clique em **"Photo Gallery"** depois em **"Add New"** 

| <b>Ø</b>      | Painel                                 | This section | on allows you | ı to create, | edit and delete galleries. Read | More in User Manual           |                          |            |                   |            |            | Opções de   | Tela 🔻 |
|---------------|----------------------------------------|--------------|---------------|--------------|---------------------------------|-------------------------------|--------------------------|------------|-------------------|------------|------------|-------------|--------|
| ×<br>93<br>∎  | Púsis<br>Mídia<br>Páginas              | 0            | Galleri       | ies          | add new 2                       | 0                             |                          |            |                   |            | UPGRADE TO | PRO VERSION |        |
| *             | Comentarios 😦<br>Portfolio             |              |               |              |                                 |                               |                          | Select All | Show order column | Save Order | Publish    | Unpublish   | Delete |
| <b>≯</b><br>⊠ | Slider<br>Form contato                 | Name:        |               | ID           | Thumbnail                       | Name                          | Slug                     | Author     | Images count      | Published  | Edit       | D           | elete  |
| х<br>¥        | Aparência<br>Plugins <b>2</b>          | ÷            |               | 3            |                                 | Arraial<br>D'Ajuda -<br>Bahia | arraial-<br>dajuda-bahia | playtur    | 20                | 0          | Edit       | D           | elete  |
| <b>ٺ</b><br>۶ | Usuários<br>Ferramentas                | ÷            |               | 4            |                                 | Porto Seguro<br>1             | porto-seguro-<br>1       | playtur    | 20                | 0          | Edit       | D           | elete  |
| 59<br>43      | Configurações<br>Campos Personalizados | ÷            |               | 5            |                                 | Porto Seguro<br>2             | porto-seguro-<br>2       | playtur    | 20                | 0          | Edit       | D           | elete  |
| •7            | SEU                                    | +            |               | 6            |                                 | Porto Seguro<br>3             | porto-seguro-<br>3       | playtur    | 20                | 0          | Edit       | D           | elete  |
| <b>10</b>     | Photo Gallery                          |              | 1°            |              |                                 | Porto Seguro<br>4 - 05        | porto-seguro-<br>4-05    | playtur    | 20                | 0          | Edit       | D           | elete  |
| Albu<br>Tags  | ms                                     | ÷            |               | 8            |                                 | Guarapari                     | guarapari                | playtur    | 20                | 0          | Edit       | D           | elete  |
|               | ons<br>nes                             | ÷            |               | 9            |                                 | Bonito - MS                   | bonito-ms                | playtur    | 20                | 0          | Edit       | D           | elete  |
|               | erate Shortcode<br>nsing               | ÷            |               | 10           |                                 | Monte Verde<br>1 - 08         | monte-verde-<br>1-08     | playtur    | 20                | 0          | Edit       | D           | elete  |
| Feat<br>Feat  | ured Plugins<br>ured Themes            | ÷            |               | 11           |                                 | Monte Verde<br>2 - 09         | monte-verde-<br>2-09     | playtur    | 20                | 0          | Edit       | D           | elete  |

| 🚯 Painel                | This section allows you to add/edit gall | allery. Read More in I | User Manual  |               |           |              |        |           |               |       |         | Opg        | ções de Tela 🔻 |       |
|-------------------------|------------------------------------------|------------------------|--------------|---------------|-----------|--------------|--------|-----------|---------------|-------|---------|------------|----------------|-------|
| 🖈 Posts                 |                                          |                        |              |               |           |              |        |           |               |       | UPGRADE | TO PRO VER | SION Wel       |       |
| <b>9</b> ; Mídia        |                                          |                        |              |               |           |              |        |           |               |       |         |            |                |       |
| 📕 Páginas               |                                          |                        |              |               |           |              |        |           |               |       |         |            |                |       |
| Comentários 2           | Create new ga                            | gallery                |              |               |           |              |        |           |               |       |         |            |                |       |
| 🖈 Portfolio             |                                          | _                      |              |               | _         | 10           |        |           |               |       | s       | ave Ap     | ply Can        | cel   |
| slider                  | Name: *                                  | _                      |              |               | _         |              |        |           |               |       |         |            |                |       |
| Form contato            | Gallery content type:                    | Standard               | •            |               |           |              |        |           |               |       |         |            |                |       |
|                         | Guilery content type.                    | Glandard               |              |               |           |              |        |           |               |       |         |            |                |       |
| 🔊 Aparência             |                                          |                        |              |               |           |              | Visu   | al Texto  |               |       |         |            |                |       |
| 🖆 Plugins 🔨             |                                          | BIM                    | € ≣ ≟        | <b>66</b> — I | 2 2       | ≣ ∂ ð        | 2 ≡ >  | Ç         |               |       |         |            |                |       |
| 占 Usuários              |                                          | ō II                   |              |               |           |              |        |           |               |       |         |            |                |       |
| 差 Ferramentas           | Description:                             |                        |              |               |           |              |        |           |               |       |         |            |                |       |
| Configurações           |                                          |                        |              |               |           |              |        |           |               |       |         |            |                |       |
| 🔅 Campos Personalizados |                                          |                        |              |               |           |              |        |           |               |       |         |            |                |       |
| 🕐 SEO                   |                                          | р                      |              |               |           |              |        | .all      |               |       |         |            |                |       |
| Photo Gallery           | Author:                                  | playtur                |              |               |           |              |        |           |               |       |         |            |                |       |
|                         | Published.                               | Add Preview            | Image        |               |           |              |        |           |               |       |         |            |                |       |
| Add Galleries/Images    | Preview Intage.                          |                        |              |               |           |              |        |           |               |       |         |            |                |       |
|                         | Add Images Emt 2°                        | ·                      |              |               |           |              |        |           |               |       |         |            |                |       |
|                         |                                          | S S                    | elect All Sh | ow order col  | umn S     | et Watermark | Resize | Recre     | ate Thumbnail | Reset | Add tag | Publish    | Unpublish      | D     |
|                         | Filename:                                | Searcl                 | n Reset      |               |           |              |        |           |               |       |         |            |                |       |
|                         |                                          |                        |              |               |           |              |        |           | _             |       |         |            |                | _     |
|                         | └── # Thumbr                             | bnail                  | Filename     |               | Alt/Title | B            | Des    | scription | Т             | ags   |         | Publish    | ned            | Delet |
| Featured Plugins        |                                          |                        |              |               |           |              |        |           |               |       |         |            |                |       |
| readined memes          |                                          |                        |              |               |           |              |        |           |               |       |         |            |                |       |

3º Escreva o nome da galeria e clique em "Add Imagens"

4º Clique sobre o **ícone da pasta** para criar uma nova pasta onde serão inseridas as fotos **/ Escreva o nome da pasta** e clique em **"OK**"

| Painel                 | This section      | allows you to add/edit galler | v. Read More in User N | lanual              | A página em     | www.playturtu   | rismo.com.br diz:    | ×             |         |   |        |
|------------------------|-------------------|-------------------------------|------------------------|---------------------|-----------------|-----------------|----------------------|---------------|---------|---|--------|
| Posts                  |                   |                               |                        |                     | Enter directory | name            |                      |               | 0       | 6 | Web    |
| 91 Mídia               |                   |                               |                        |                     |                 |                 |                      |               |         |   |        |
| Páginas                |                   | Add Images                    |                        |                     |                 |                 | OK Cancelar          | ×             |         |   |        |
| 🔎 Comentários <b>2</b> | <u>o</u> 0        |                               | 10                     | ⊼ Upload files      | ļ               |                 |                      |               |         |   |        |
| Portfolio              |                   | wp-content/uploads/photo-     | gallery /              |                     |                 |                 |                      |               | Save    |   |        |
| Slider                 | Name: *           |                               |                        |                     |                 |                 |                      | <u>^</u>      |         |   |        |
| Form contato           | Gallery c         |                               |                        |                     |                 |                 |                      |               |         |   |        |
| 🔊 Aparência            |                   | 01                            | 02                     | 03                  | 04              | 06              | 07                   |               |         |   |        |
| 🖆 Plugins 😰            |                   |                               |                        |                     |                 |                 |                      |               |         |   |        |
| 🐣 Usuários             |                   | -                             |                        | -                   |                 |                 |                      |               |         |   |        |
| 🖋 Ferramentas          | Descripti         | 08                            | 09                     | 10                  | 11              | 12              | 13                   |               |         |   |        |
| Configurações          |                   |                               |                        |                     |                 |                 |                      |               |         |   |        |
| Campos Personalizados  |                   | agua-viva-hotel-olimpia       | aguas-de-lindoia       | aquario-de-saopaulo | aquario-sp      | arraial-d-ajuda | Arraial D'Ajuda -    | - 8           |         |   |        |
| 🗙 SEO                  | <b>A</b> with a w |                               | _                      | -                   | _               | _               |                      |               |         |   |        |
| Photo Gallery          | Publishe          |                               |                        |                     |                 |                 |                      | -             |         |   |        |
| Add Galleries/Images   | Previewi          | Select All                    |                        |                     |                 | Add selected    | ed images to gallery | Cancel        |         |   |        |
| Albums                 | Add Im            |                               |                        |                     |                 |                 |                      |               |         |   |        |
| Tags                   |                   |                               |                        |                     |                 |                 |                      |               |         |   |        |
| Options                |                   |                               |                        |                     | Set Watermark   | Resize          |                      | Reset Add tag | Publish |   |        |
| Generate Shortrode     |                   | e:                            |                        |                     |                 |                 |                      |               |         |   |        |
| Licensing              |                   | # Thumbna                     | iil F                  | lename              | Alt/Title       |                 | on Ta                |               |         |   | Delete |
| Featured Plugins       |                   |                               |                        |                     |                 |                 |                      |               |         |   |        |
| Featured Themes        |                   |                               |                        |                     |                 |                 |                      |               |         |   |        |
| Uninstall              |                   |                               |                        |                     |                 |                 |                      |               |         |   |        |

## 5º Clique em "Upload Files"

| 🚳 Painel              | This section allows you to add/edit gallery. Read More in User Manual         | Opções de Tela 🔻             |
|-----------------------|-------------------------------------------------------------------------------|------------------------------|
| 📌 Posts               |                                                                               | UPGRADE TO PRO VERSION Web   |
| 📮 Mídia               |                                                                               |                              |
| 📕 Páginas             | Add Images X                                                                  |                              |
| 🏴 Comentários 😰       | - 「○ 「 ▲ ビ   □ × 市 前 「 <sup>T</sup> Upload files」                             |                              |
| 📌 Portfolio           | wp-content'uploads/photo-gallery / Treinamento /                              |                              |
| 📌 Slider              | Situg:                                                                        |                              |
| Form contato          | Gallery co                                                                    |                              |
| 🔊 Aparência           |                                                                               |                              |
| 😰 Plugins 📵           |                                                                               |                              |
| 🚢 Usuários            |                                                                               |                              |
| 🖋 Ferramentas         | Description                                                                   |                              |
| Configurações         |                                                                               |                              |
| Campos Personalizados |                                                                               |                              |
| <b>D</b> 550          |                                                                               |                              |
| Children Callany      | Author:                                                                       |                              |
| o Photo Gallery       | Publisher  Select All Add selected images to gallery Cancel                   |                              |
| Add Galleries/Images  |                                                                               |                              |
| Albums                | Add Images Embed Media Bulk Embed                                             |                              |
| Options               | Select All Show order column Set Watermark Resize Recreate Thumbnail Reset Ad | d tag Publish Unpublish Dele |
| Themes                | Filosoma                                                                      |                              |
| Generate Shortcode    |                                                                               |                              |
| Licensing             | # Thumbnail Filename Alt/Title Description Tags                               | Published Delete             |
| Featured Plugins      |                                                                               |                              |
| Featured Themes       |                                                                               |                              |
| Uninstall             |                                                                               |                              |

6º Irá aparecer uma lista de pastas, selecione a **pasta com nome que você criou**.

| 🕥 🖀 PlayTur 🕂 2       | 📮 2 🕂 Novo SEO Delete Cache                                                    | Olá, playtur                 |
|-----------------------|--------------------------------------------------------------------------------|------------------------------|
| 🚳 Painel              | This section allows you to add/edit gallow Dead More in Iker Manual            |                              |
| Posts                 | na section mons for to and can parely, near more in over manage                | HOCPADE TO DRO VERSION       |
| Da Mídia              |                                                                                | OPSIADE TO PRO VERSION       |
| - Dárinac             | Add Images X                                                                   |                              |
| Comentários 🥖         |                                                                                |                              |
| Portfolio             |                                                                                | Save Apply Cancel            |
| - Clider              | Nam :*                                                                         |                              |
|                       | Slug:                                                                          |                              |
| Form contato          | Gale yer                                                                       |                              |
| 🔊 Aparência           |                                                                                |                              |
| 🎉 Plugins 🔕           |                                                                                |                              |
| 💄 Usuários            |                                                                                |                              |
| 差 Ferramentas         | Descripti                                                                      |                              |
| Configurações         |                                                                                |                              |
| Campos Personalizados |                                                                                |                              |
| <b>.</b>              |                                                                                |                              |
| SEO                   | Author:                                                                        |                              |
| Photo Gallery         | Published                                                                      |                              |
| Add Galleries/Images  | Previewi Scicic All Add Scicica Images to gallery Caller                       |                              |
| Albums                | Add Images Embed Media Bulk Embed                                              |                              |
| Options               | Select All Show order column Set Watermark Resize Recreate Thumbnail Reset Add | I tag Publish Unpublish Dele |
| Themes                | Filaname Search Reset                                                          |                              |
| Generate Shortcode    |                                                                                |                              |
| Licensing             | # Thumbnail Filename Alt/Title Description Tags                                | Published Delete             |
| Featured Plugins      |                                                                                |                              |
| Featured Themes       |                                                                                |                              |

## 7º Clique em **"escolher arquivos"**

| Painel                | This section allows you to add/edit gallery. Read More in User Manual                 | Opções de Tela 🔻             |
|-----------------------|---------------------------------------------------------------------------------------|------------------------------|
| 📌 Posts               |                                                                                       | UPGRADE TO PRO VERSION Web   |
| 🞝 Mídia               |                                                                                       |                              |
| 📕 Páginas             | Add Images X                                                                          |                              |
| 두 Comentários 😰       | Thumbnail Maximum Dimensions: 300 x 300 px Image Maximum Dimensions: 1200 x 1200 px 🗲 |                              |
| 📌 Portfolio           | Name: *                                                                               |                              |
| 📌 Slider              | Slug:                                                                                 |                              |
| Form contato          | Gallery constraints files here or click the button below                              |                              |
| 🔊 Aparência           | to upload files                                                                       |                              |
| 🔊 Plugins 🖸           |                                                                                       |                              |
| 👗 Usuários            |                                                                                       |                              |
| 🖋 Ferramentas         | Description                                                                           |                              |
| Configurações         |                                                                                       |                              |
| Campos Personalizados |                                                                                       |                              |
| 🕐 SEO                 |                                                                                       |                              |
| Photo Gallery         | Author:                                                                               |                              |
| Add Galleries/Images  | Preview in                                                                            |                              |
| Albums                | Add Images Embed Media Bulk Embed                                                     |                              |
| Tags                  |                                                                                       |                              |
| Options               | Seit Watermark Resize Recreate Thumbnail Reset Ad                                     | d tag Publish Unpublish Dele |
| Generate Shortcode    | Filename: Search Reset                                                                |                              |
| Licensing             | # Thumbhail Filename At/Title Description Tags                                        | Published Delete             |
| Featured Plugins      |                                                                                       |                              |
| Uninstall             |                                                                                       |                              |

8° Clique em **"Select All"** para selecionar todas as imagens inseridas.

Clique em "Add Selected Images to Gallery" para inserir na galeria as imagens selecionadas

| 🚳 Painel           | This section allows you to add/edit eallery. Brad More in Tker Manual            |                            |
|--------------------|----------------------------------------------------------------------------------|----------------------------|
| 🖈 Posts            |                                                                                  | UPGRADE TO PRO VERSION     |
| 91 Mídia           |                                                                                  |                            |
| Páginas            | Add Images 🗙                                                                     |                            |
| Comentários 🕢      | 🐻 C 🏠 📑 🔀 👘 🚺 🚡 Upload files                                                     |                            |
| Portfolio          | we-contentiutioads/bioto-callery / Treinamento /                                 | Save Apply Cancel          |
|                    | Name: A                                                                          |                            |
|                    | Siug:<br>Gallery cr                                                              |                            |
|                    | logo2.png                                                                        |                            |
| 🖆 Plugins 📵        |                                                                                  |                            |
| 占 Usuários         |                                                                                  |                            |
|                    | Descripti                                                                        |                            |
| Configurações      |                                                                                  |                            |
|                    |                                                                                  |                            |
| 😍 SEO              |                                                                                  |                            |
| 💿 Photo Gallery ┥  | Author:<br>Publicities                                                           |                            |
|                    | Prev awai Select All 1º Add selected images to gallery Car 2º                    |                            |
| Albums             | Add Images Embed Media Bulk Embed                                                |                            |
| Tags               | Colect All Show order column Set Watermark Pacing Recrete Thumberil Report Add t | an Rublich Unnublich Dole  |
| Themes             |                                                                                  | lg Publish Chipublish Dele |
| Generate Shortcode | Filename. Search Reset                                                           |                            |
|                    | # Thumbhail Filename Alt/Title Description Tags                                  | Published Delete           |
| Featured Plugins   |                                                                                  |                            |
| Featured Themes    |                                                                                  |                            |
|                    |                                                                                  |                            |

# 9º Clique no botão "páginas"

| 🚳 Painel                                                         | Páginas Adicionar Nova                                   |         |     | Opções de Tela 🔻        | Ajuda 🔻           |
|------------------------------------------------------------------|----------------------------------------------------------|---------|-----|-------------------------|-------------------|
| 🖈 Posts                                                          | Tudo (7)   Publicados (7)                                |         |     |                         | Pesquisar páginas |
| 💁 Mídia                                                          | Ações em masse 🔹 Aplicar 🔹 Todos os SEO Scores 🔹 Filtrar |         |     |                         | 7 itens           |
| 📙 Páginas 🧹                                                      |                                                          | Autor   |     | Data                    | SEO               |
| <b>Todas as Páginas</b><br>Adicionar Nova                        | Contais                                                  | playtur | -   | 12/09/2015<br>Publicado | ۰                 |
| Comentários 20                                                   | Deixe seu Depoimento                                     | playtur | 2-2 | 15/09/2015<br>Publicado | ٠                 |
| 🖈 Slider                                                         | Depoimentos                                              | playtur | -   | 12/09/2015<br>Publicado | ٠                 |
| Form contato                                                     | Home - Página principal                                  | playtur |     | 12/09/2015<br>Publicado | ٠                 |
| 🖉 Plugins 😰                                                      | Quem Somos                                               | playtur | -   | 12/09/2015<br>Publicado | ۰                 |
| 📥 Usuários<br>🎤 Ferramentas                                      | Reserva                                                  | playtur | -   | 12/09/2015<br>Publicado | ٠                 |
| <ul> <li>Configurações</li> <li>Campos Personalizados</li> </ul> | Serviços                                                 | playtur |     | 12/09/2015<br>Publicado | ۰                 |
| 🗘 SEO                                                            | Titulo                                                   | Autor   | ٠   | Data                    | SEO               |
| <ul> <li>Photo Gallery</li> </ul>                                | Ações em massa 🔹 Aplicar                                 |         |     |                         | 7 itens           |
| Photo Gallery Add-ons                                            |                                                          |         |     |                         |                   |
| Revolution Slider                                                |                                                          |         |     |                         |                   |
| 📟 WonderPlugin Carousel                                          |                                                          |         |     |                         |                   |
| Polis                                                            |                                                          |         |     |                         |                   |
| Recolher Menu                                                    |                                                          |         |     |                         |                   |
|                                                                  | Obrigado por criar com WordPress.                        |         |     |                         | Versão 4.3.1      |

10° Selecione a página onde serão inseridas as imagens.

| 🚳 Painel                                         | Páginas Adicionar Nova                                                  |         |   | Opções de Tela 🔻               | Ajuda 💌         |
|--------------------------------------------------|-------------------------------------------------------------------------|---------|---|--------------------------------|-----------------|
| * Posts                                          |                                                                         |         |   | Pe                             | squisar páginas |
| 9 Mídia                                          | Ações em massa 🔹 Aplicar Todas as datas 👻 Todos os SEO Scores 💌 Filtrar |         |   |                                | 7 itens         |
| 📙 Páginas 🗸                                      |                                                                         | Autor   |   | Data                           | SEO             |
| <b>Todas as Páginas</b><br>Adicionar Nova        | Contato                                                                 | playtur | _ | <b>12/09/2015</b><br>Publicado | ٠               |
| 루 Comentários 🛛                                  | Deixe seu Depoimento                                                    | playtur | _ | 15/09/2015<br>Rublicada        | •               |
| 📌 Portfolio                                      |                                                                         |         |   | Publicaub                      |                 |
| 🖈 Slider                                         | Depoimentos                                                             | playtur | _ | 12/09/2015<br>Publicado        |                 |
| Form contato                                     | Home - Página principal                                                 | playtur | - | 12/09/2015<br>Publicado        | ٠               |
| <ul> <li>Aparência</li> <li>Plugins 2</li> </ul> | Quem Somos Exemplo                                                      | playtur | _ | 12/09/2015<br>Publicado        | ٠               |
| 🕹 Usuários 🌮 Ferramentas                         | Reserva                                                                 | playtur | - | 12/09/2015<br>Publicado        | ٠               |
| 🕒 Configurações                                  | Serviços                                                                | playtur | _ | 12/09/2015<br>Publicado        | ٠               |
|                                                  |                                                                         | Autor   | • | Data                           | SEO             |
| SEO                                              | Arriec em masca 🔹 🕴 Anlizar                                             |         |   |                                | 7 itens         |
| Photo Gallery                                    | idea an umana                                                           |         |   |                                |                 |
| Revolution Slider                                |                                                                         |         |   |                                |                 |
| WonderPlugin Carousel                            |                                                                         |         |   |                                |                 |
| Polls                                            |                                                                         |         |   |                                |                 |
| Recolher Menu                                    |                                                                         |         |   |                                |                 |
|                                                  | Obrigado por criar com WordPress.                                       |         |   |                                | Versão 4.3.1    |

11º Posicione o cursor (mouse) onde deseja que a galeria seja inserida (Exemplo: Abaixo do texto)

| 🖚 Painel                           | Editar página Adicionar Nova                            | Opções de Tela ▼ Ajuda ▼                                                   |
|------------------------------------|---------------------------------------------------------|----------------------------------------------------------------------------|
| 🖈 Posts                            | Quem Somos                                              | Publicar 🔺                                                                 |
| 97 Mídia                           | Link Permanente Editar Ver Pägina Pegar link permanente | Visualizar Alterações                                                      |
| L Páginas 🔹                        | Q1 Adicionar Midia                                      | Status: Publicado Editar                                                   |
| Todas as Páginas<br>Adicionar Nova |                                                         | Visibilidade: Público Editar                                               |
|                                    |                                                         | 😗 Revisões: 7 <u>Ver</u>                                                   |
| * Portfolio                        | Veja a galeria de fotos                                 | Publicado em: 12 set, 2015 às 17:55 Editar                                 |
| ★ Slider                           |                                                         | SEO: N/A <u>Analisar</u>                                                   |
| Form contato                       |                                                         | Mover para a lixeira Atualizar                                             |
| 🔊 Anarência                        |                                                         |                                                                            |
|                                    |                                                         | Imagem destacada 🔺                                                         |
| 🚢 Usuários                         |                                                         | Definir imagem destacada                                                   |
| 差 Ferramentas                      |                                                         |                                                                            |
| La Configurações                   |                                                         | Atributos de pagina                                                        |
| Campos Personalizados              |                                                         | Mãe                                                                        |
| 🕂 SEO                              |                                                         | (sem mãe) 🔻                                                                |
| -ò- Photo Gallery                  |                                                         | Modelo                                                                     |
| Photo Gallery Add-ons              |                                                         | Modelo Padrão 🔻                                                            |
| Revolution Slider                  |                                                         | Ordem                                                                      |
| 👷 WonderPlugin Carousel            |                                                         | 0                                                                          |
| Polls                              |                                                         | Necessita ajuda? Use a aba Ajuda na parte superior direita<br>de sua tela. |
| Recolher Menu                      |                                                         |                                                                            |
|                                    |                                                         | Custom Page Settings                                                       |

12º Selecione a galeria com o nome que você criou, na opção **"Enable Info"** clique em **"NO"** 

|                        | 91 Adiciona                       |                                         |                                      |                                   |                                               | Revisões: 7 Ver               |           |
|------------------------|-----------------------------------|-----------------------------------------|--------------------------------------|-----------------------------------|-----------------------------------------------|-------------------------------|-----------|
|                        | BI                                | *** ⊟ ¦⊟ 66 - ⊟                         | = = 0 % =                            | 📰 🛅 III                           | ×                                             | Publicado em: 12 set, 2015 às |           |
| 93 Mídia               | Photo Gallery                     |                                         |                                      |                                   |                                               | SEO: N/A Analisar             | ×         |
| 📕 Páginas              | Display                           |                                         |                                      |                                   |                                               |                               | Atualizar |
| Todas as Páginas       | Thurbrak                          | Masony Mosiic                           | Slidebow Integration                 | er Compact Album Masouro          | Abun Districted Abum                          | Blog Style                    | A         |
| Adicionar Nova         |                                   |                                         | • •                                  |                                   | <u>• • • • • • • • • • • • • • • • • • • </u> |                               |           |
| P Comentário           | <u>• • • • •</u>                  |                                         |                                      |                                   |                                               |                               |           |
| 📌 Portfolio            |                                   |                                         |                                      |                                   | 1                                             |                               |           |
| 📌 Slider               | Theme:                            | Caloria Trainamento                     | 10                                   | Open lightbox     Redirect to url | Advertisement Type:                           | None Text Image               | A         |
| Form conta             | Sort images by:                   |                                         | Eully width lighthox:                | Do Nothing                        |                                               |                               |           |
|                        | Order images:<br>Show search box: | Ascending     Descending     Yes     No | Lightbox dimensions:                 | 800 x 500 px                      |                                               |                               |           |
| aparentia 🤉            | Show tag box:                     | Ves  No                                 | Lightbox effect:                     | Fade V                            |                                               |                               |           |
| 🖆 Plugins 🔁            | Show "Order by"<br>dropdown list: | Ves 💌 No                                | Lightbox autoplay:<br>Time interval: | Yes () No<br>5 sec.               |                                               |                               |           |
| 💄 Usuários             | Max. number of image<br>columns:  | 5                                       | Enable filmstrip in                  | (i) Yes (i) No                    |                                               |                               |           |
| E Forramonta           | Images per page:                  | 30                                      | Filmstrip size:                      | 70 px                             |                                               |                               |           |
| e retranicina          | Image title:                      | Show on haver                           | Display hit counter:                 | 🔘 Yes 🛞 No                        |                                               |                               |           |
| <b>Uti</b> Configuraçã | ininge titlet                     | <ul> <li>Don't show</li> </ul>          | Enable control buttons:              | Yes No                            |                                               |                               |           |
| 🔅 Campos Pe            | Enable pagination:                | Yes No Load More Scroll Load            | Enable info:                         | ○ Yes 		 No                       |                                               |                               | r direita |
| 🤁 SEO                  | Image thumbnail<br>dimensions:    | 180 x 90 px                             | Full width info:                     | Ves  No                           |                                               |                               | -         |
| -> Photo Galle         | Please see Pro Thumbnails View    |                                         |                                      |                                   |                                               | Cancel                        | Insert    |
| Photo Galle            |                                   |                                         |                                      |                                   |                                               |                               |           |
|                        | lider                             |                                         |                                      |                                   |                                               |                               | Ŧ         |
|                        | in Carousel                       |                                         |                                      |                                   |                                               |                               |           |
|                        | Palavias. To/                     |                                         |                                      |                                   |                                               |                               |           |
|                        | Voast SEO                         |                                         |                                      |                                   | A                                             | Show Page Title               |           |
|                        | Geral An                          | álise de Página Avançado Social         |                                      |                                   |                                               | Show Page Share               |           |

## 13º Clique no botão "Atualizar"

| 🚳 Painel              | Editar página Adicionar Nova                                                                              | Opções de Tela 💌 Ajuda 💌                                                                                                    |
|-----------------------|----------------------------------------------------------------------------------------------------|----------------------------------------------------------------------------------------------------|
| 🖈 Posts               | Quem Somos                                                                                                | Publicar 🔺                                                                                                    |
| 93 Mídia              | Link Permanente http://www.playturturismo.com.br/s/te/quem-somos/ Editar Ver Página Pegar link permanente | Visualizar Alterações                                                                                                    |
| 🛄 Páginas 🗸 🗸         |                                                                                                    | Status: Publicado Editar                                                                                                    |
| Todas as Páginas      | Visual Texto                                                                                              | Visibilidade: Público Editar                                                                                                    |
| Adicionar Nova        |                                                                                                    | Revisões: 7 Ver                                                                                                    |
| 투 Comentários 🔁       | fr:                                                                                                    | Dublicado em: 12 set 2015 às 1755 Editar                                                                                                    |
| 📌 Portfolio           | 0                                                                                                    | CEO: N/A Analicar                                                                                                    |
| 🖈 Slider              |                                                                                                    | • 500. H/R <u>(1101101</u>                                                                                                    |
| Form contato          |                                                                                                    | Atualizar                                                                                                    |
| 🔊 Aparência           |                                                                                                    | In the second second seco |
| 😰 Plugins 😰           |                                                                                                    | imagem desiacada 🔹                                                                                                    |
| 💄 Usuários            |                                                                                                    | <u>Definir imagem destacada</u>                                                                                                    |
| 🖋 Ferramentas         |                                                                                                    | Reference de active                                                                                                    |
| Configurações         |                                                                                                    | vilipitos de baĝina                                                                                                    |
| Campos Personalizados |                                                                                                    | Mãe                                                                                                    |
| SEO                   |                                                                                                    | (sem mãe) 🔻                                                                                                    |
| -o Photo Gallery      |                                                                                                    | Modelo                                                                                                    |
| Photo Gallery Add-ons |                                                                                                    | Modelo Padrão 🔻                                                                                                    |
| Revolution Slider     |                                                                                                    | Ordem                                                                                                    |
| WonderPlugin Carousel |                                                                                                    | 0                                                                                                    |
| Polis                 |                                                                                                    | Necessita ajuda? Use a aba Ajuda na parte superior direita                                                                                                    |
| Recolher Menu         |                                                                                                    | de sua tela.                                                                                                    |
|                       |                                                                                                    | Custom Page Settings                                                                                                    |